LAPLAND TRAVEL

# Hoe boek ik mijn Lapland reis?

# **1 - START JE BOEKING**

Je komt terecht aan het begin van jouw boeking. Lees aandachtig de informatie op het startscherm voor je verder gaat.

Let op: heb je een voucher of promocode? Gebruik die aan het begin van de boeking

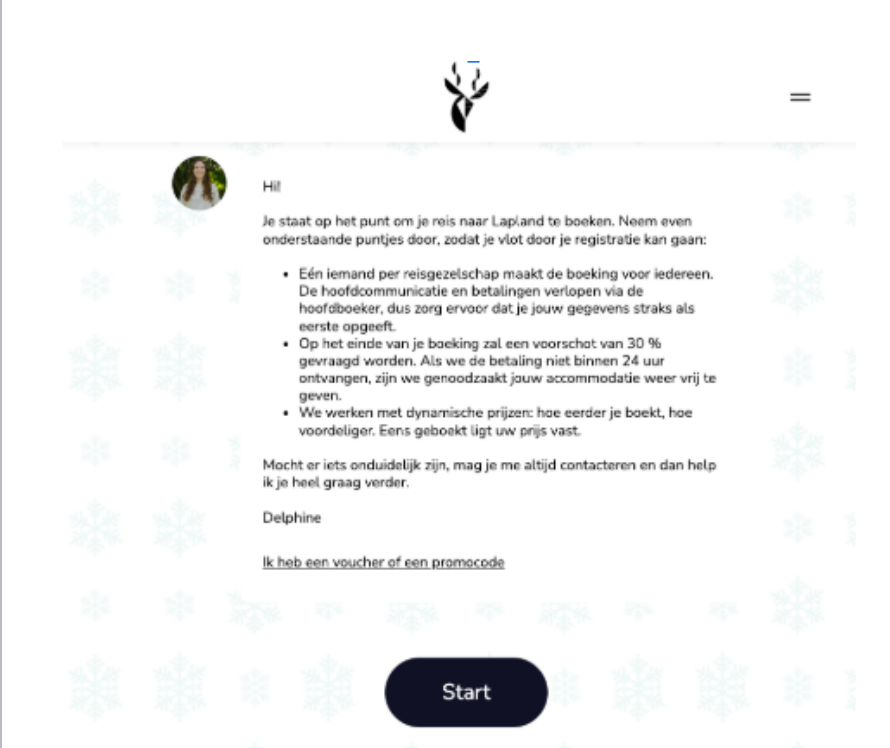

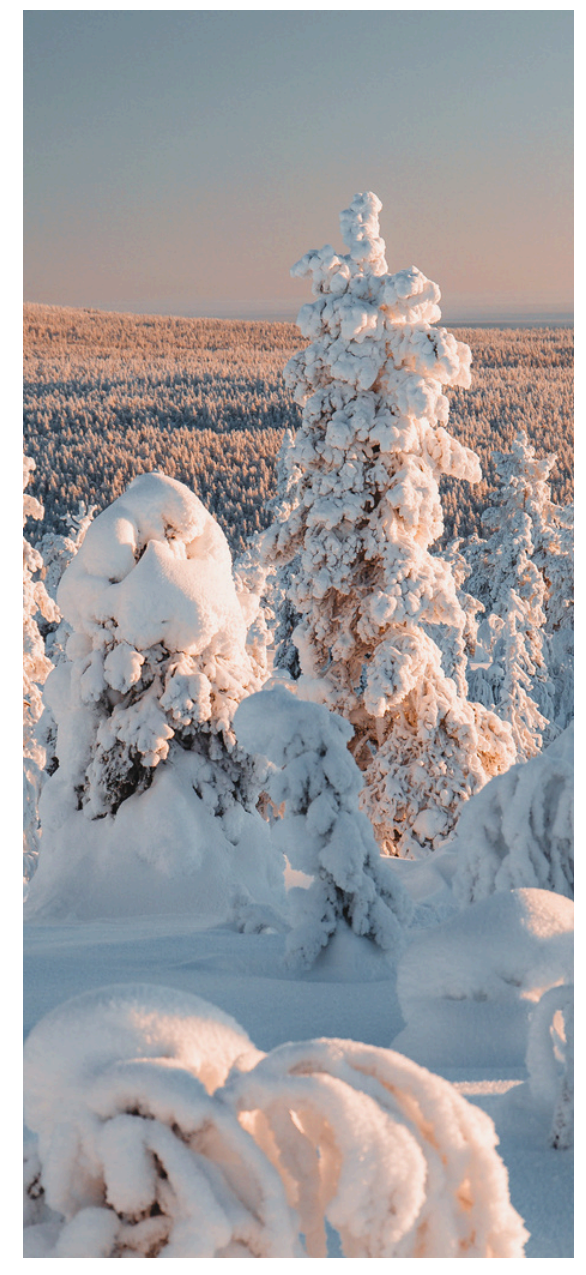

# 2 - STEL DE BASIS VAN JE REIS SAMEN

De volgende stappen bepalen de basis van jouw reis. Je kiest eerst de grootte van jouw reisgezelschap. Naargelang de accommodatie die je kiest, kan je later nog steeds mensen toevoegen of annuleren (volgens de voorwaarden).

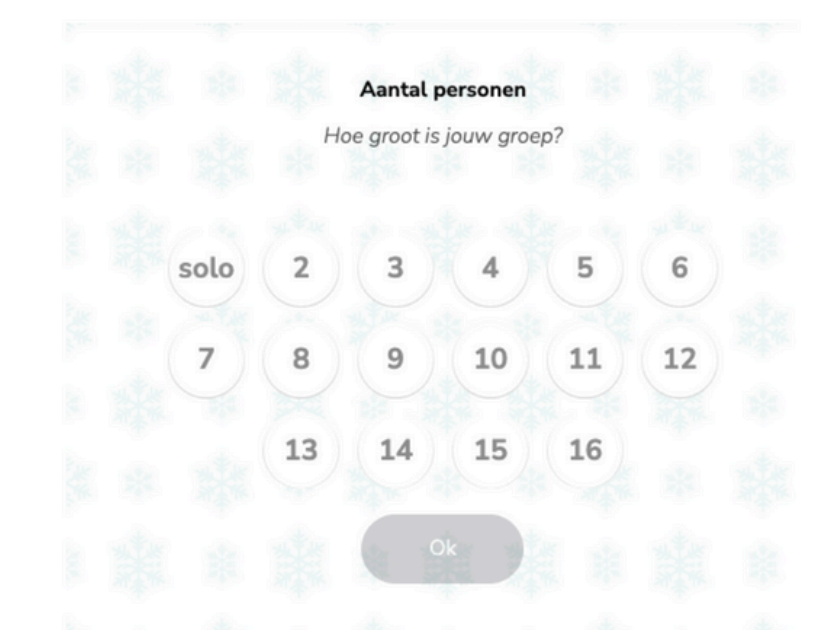

Nu we weten met hoeveel reizigers je wil vertrekken, kies je je bestemming (indien je dit nog niet gekozen hebt).

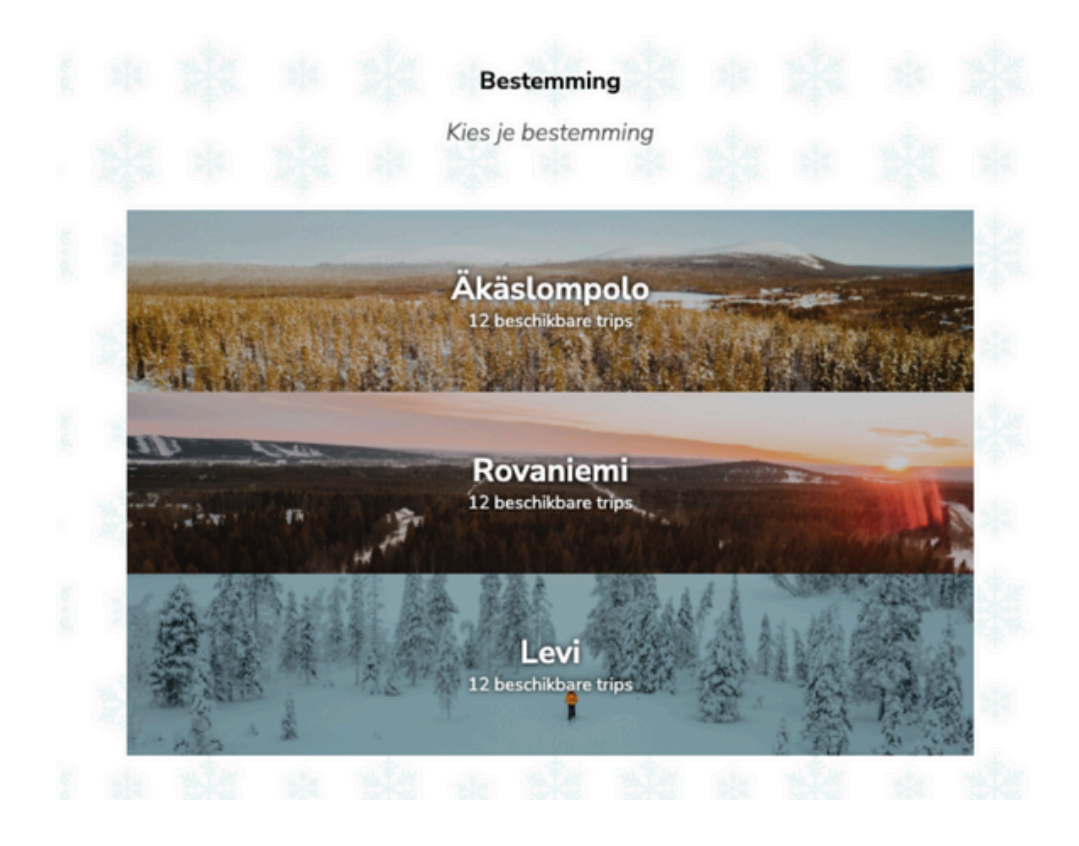

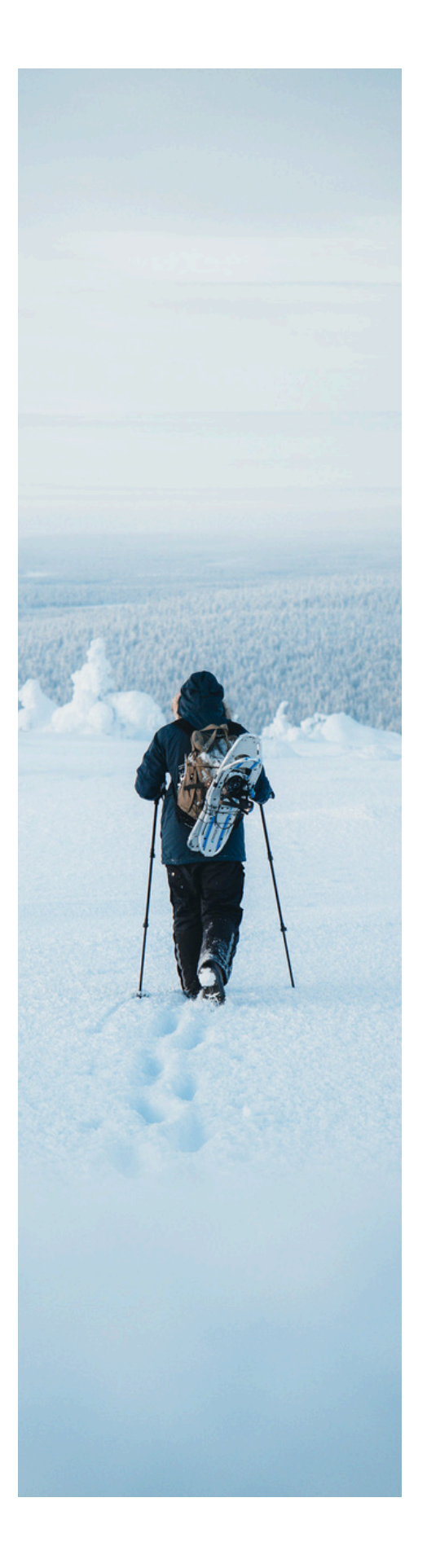

Vervolgens kies je de periode. Links zie je in een groter lettertype de vertrekdatum staan; daarnaast de week van het jaar, de beschikbaarheid, de dag van terugkeer en de basisprijs per persoon. Hier klik je jouw gewenste periode aan, scroll je wat naar beneden en klik je op "bevestigen (indien je dit nog niet gekozen hebt).

Reisdata

| 4                               | Week 52 - beschikbaar  | View925€/pers.                        |
|---------------------------------|------------------------|---------------------------------------|
| HBER                            | Tot zondag 31 december |                                       |
| 31                              | Week 1 - beschikbaar   | vinit925€/pers.                       |
| ONDAG                           | Tot zondag 07 januari  |                                       |
| <b>)7</b>                       | Tot zondag 14 januari  | venet750€/pers.                       |
| 20m0.46<br><b>14</b><br>JAN:JAR | Week 3 - beschikbaar   |                                       |
|                                 | Tot zondag 21 januari  | Vanar 7 00 Opers.                     |
| 21                              | Week 4 - beschikbaar   |                                       |
| NUMBER OF BELLEVILLE            | Tot zondag 28 januari  |                                       |
| 28                              | Week 5 - beschikbaar   | 855£                                  |
| ANG ALSO                        | Tot zondag 04 februari | Vanat O O O C/pers.                   |
| 04                              | Week 6 - beschikbaar   | Vini 855€/pers.                       |
| EBRUARI                         | Tot zondag 11 februari | · · · · · · · · · · · · · · · · · · · |
| <sup>ondas</sup>                | Week 7 - beschikbaar   | 850€harr                              |
| TEBRUARI                        | Tot zondag 18 februari | Vanar O O O O/pers.                   |
|                                 | Week 8 - beschikbaar   | 0255                                  |
|                                 | Tot zondag 25 februari | Vana/ランつて/pers.                       |
|                                 | Week 9 - beschikbaar   | 0156                                  |
|                                 | Tot zondag 03 maart    | Venal SI DU/pers.                     |
| 13                              | Week 10 - beschikbaar  | 910£                                  |
| NAART                           | Tot zondag 10 maart    | Vanat O I O O/pers.                   |
| 10                              | Week 11 - beschikbaar  | 935€mm                                |
| TRAART                          | Tot zondag 17 maart    | time o o o opers.                     |

### **3 - VUL JE PERSOONLIJKE GEGEVENS IN**

Dit is de meest cruciale stap in je boekingsproces. Afhankelijk van hoeveel medereizigers je hebt, vul je hier de namen, de geboortedata en het e-mailadres van je gezelschap in. Bij kinderen jonger dan 12 jaar is geen e-mailadres vereist.

Je vult eerst de gegevens van de hoofdboeker in. Dit is de persoon die het gros van de communicatie zal ontvangen. Zorg er dus zeker voor dat er geen spellingsfouten in de gegevens staan. Na deze stap kan je een leuke naam invullen voor jouw groep.

Let op: vul je namen in zoals die op je identiteitskaart staan. Je vult hier al je namen in alsof ze op je vliegtuigticket tevoorschijn komen.

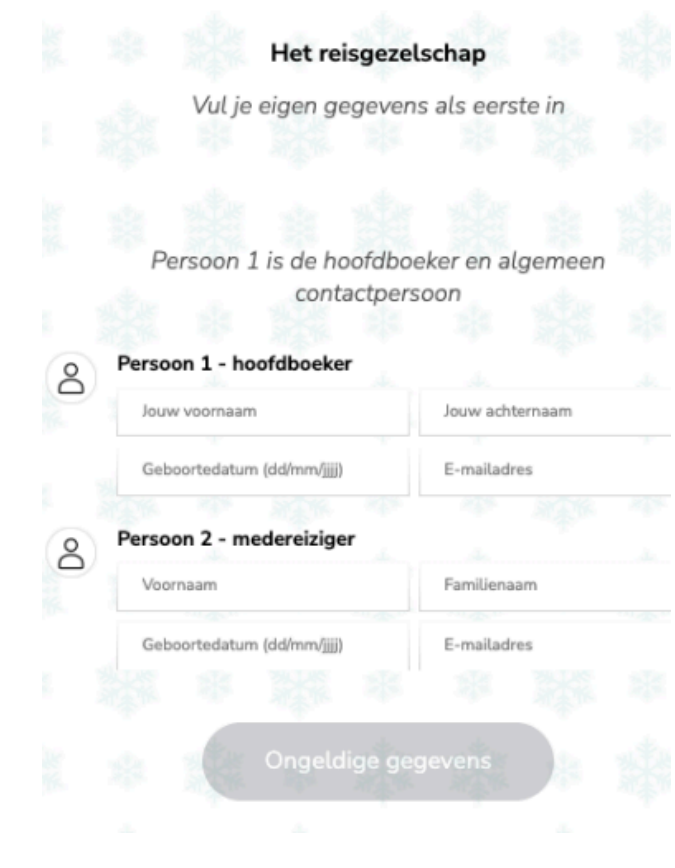

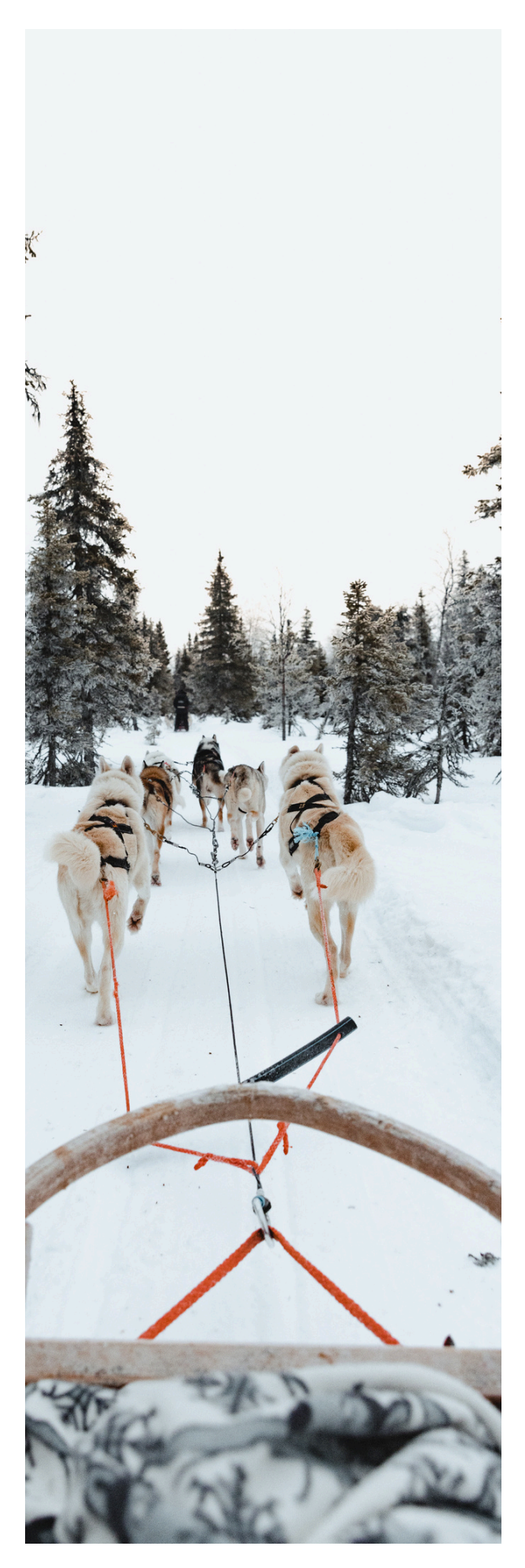

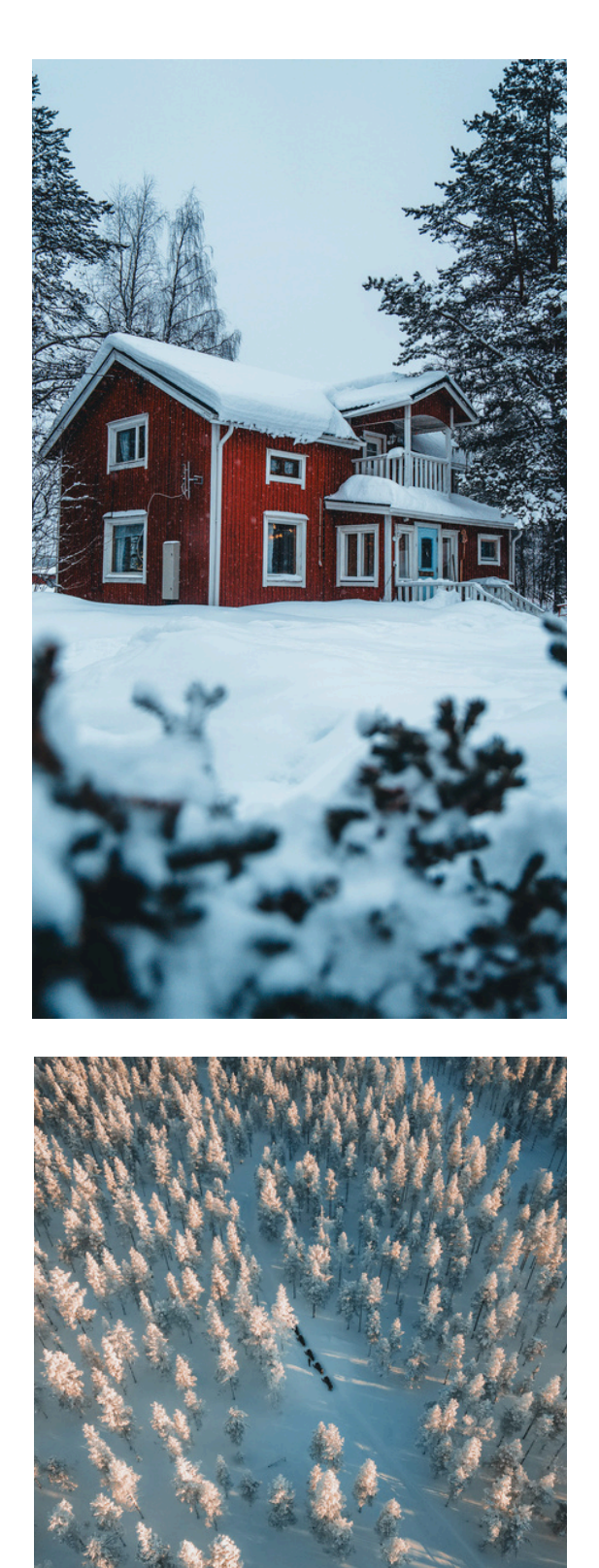

# 4 - KIES JE ACCOMMODATIE

Na het bevestigen van je teamnaam, krijg je een overzicht van de beschikbare accommodaties in jouw gekozen periode, voor jouw bestemming, naargelang het aantal reizigers. Je kan door de opties navigeren door op het blauwe pijltje te klikken (op desktop) of door te swipen (op mobile). Je selecteert een accommodatie door die aan te klikken en aan te geven hoeveel je er van welk type wenst. Bevestigen doe je door op de zwarte knop te klikken.

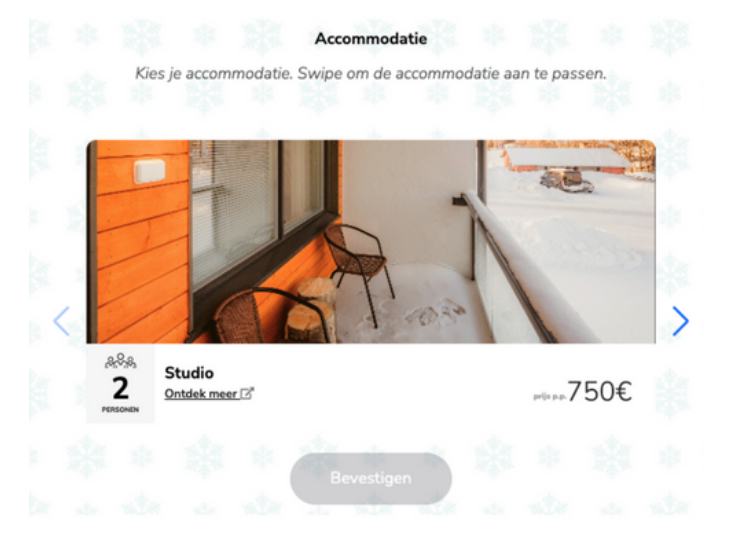

# 5 - VERVOLLEDIG JE BOEKING

Na deze stap krijg je nog enkele keuzes die je kan bevestigen voor iedereen of enkel voor jezelf (in de laatste stap kan je elke optie nog wijzigen per persoon). Optionele activiteiten kan je nu al bijboeken, maar mag je nog wijzigen tot 45 dagen voor vertrek, dus je hoeft zeker nog niets 100 % vast te leggen.

Eens je de algemene voorwaarden hebt aanvaard (de laatste stap), krijg je het overzicht van wat je staat te boeken. Kijk alles zeker nog eens goed na en wijzig zaken indien nodig (dit doe je door op een optie te gaan staan met je muis en op "wijzigen" te klikken.

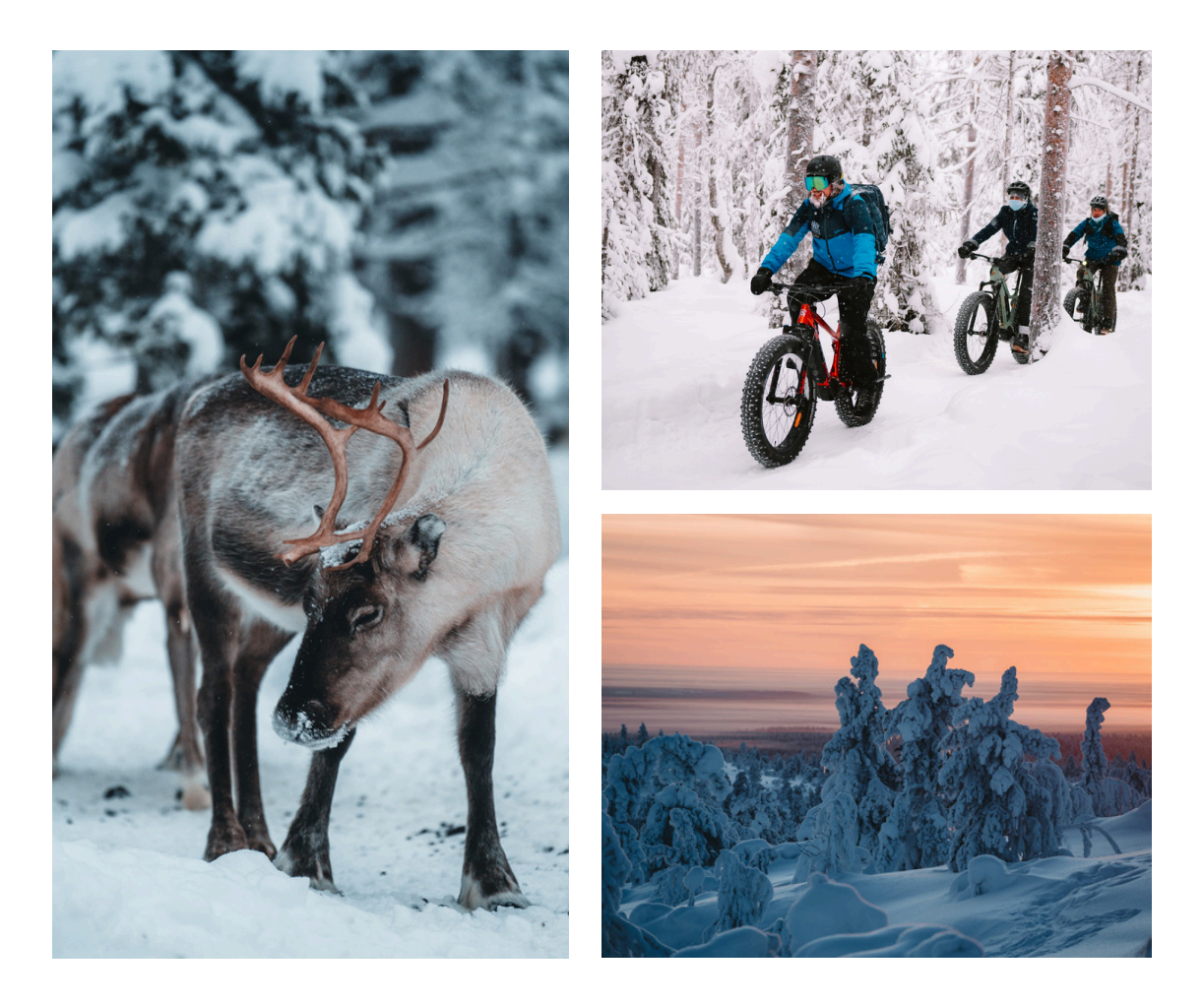

Eens je alles goed doorlopen hebt, kan je onderaan op 'Boeking starten' klikken. Je komt op een login scherm waar je (mocht je al eerder met ons (Travelbase) zijn meegegaan) kan inloggen of kan registreren. Je vult je e-mailadres (en wachtwoord) in om zo de persoonlijke gegevens van de hoofdboeker aan te vullen of te controleren.

Als die kloppen, mag je alles bevestigen en brengen we je naar de betaalpagina, waar je het voorschot kan voldoen om je boeking officieel te bevestigen. Zodra je hier beland, ontvang je ook een bevestiging van je boeking per e-mail.

WELKOM BIJ LAPLAND TRAVEL!

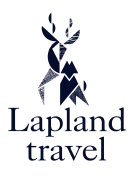